# Korte instructie itslearning

#### Algemeen

Log in op <u>https://lvo.itslearning.com/</u> Doe dit door je aan te melden met je schoolaccount.

Als je bent ingelogd zie je een heleboel rechthoeken met daarin je vakken. Hier kun je op klikken om naar een vak te gaan.

Vanuit itslearning krijg je taken en opdrachten van je docent in de verschillende vakken. Hier hangen vaak deadlines aan vast om ervoor te zorgen dat je op schema loopt.

1. **Taken** moet je zien als huiswerk. Als je dit huiswerk gemaakt hebt, moet je dit afvinken door op de taak te klikken en aan te geven dat je dit voldaan hebt.

| Plan: <b>2.1</b> | Onderwerp: LESPLANNING T/M 6 APRIL |
|------------------|------------------------------------|
|                  | 🖉 Opdracht 4 t/m 13                |
|                  | Hebt u deze taak voltooid?         |
|                  | Beschrijving                       |

Het is belangrijk dat je dit doet! Zo kunnen de docenten zien hoe ver je bent.

2. **Opdrachten** zijn ingericht om iets in te leveren via itslearning. Dit doe je door op de opdracht te klikken en de opdracht te 'beantwoorden'. Dan krijg je de optie op een bestand te uploaden.

## Itslearning app

Itslearning heeft ook een app voor iOS en Android. Deze is te downloaden via de desbetreffende app stores en is gratis. In deze app heb je (bijna) dezelfde functies als de online omgeving via internet. Het voordeel hiervan is dat je als leerling sneller bij je vakken komt.

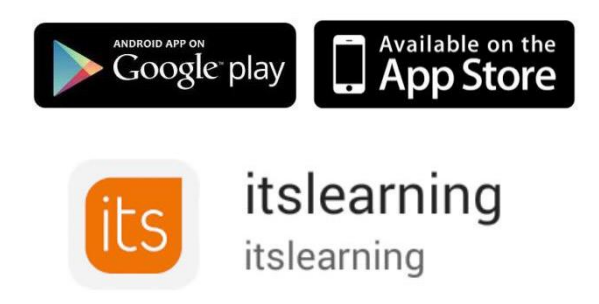

Log hier ook in met je schoolgegevens.

# Berichten (chat)

Via itslearning kan er contact opgenomen worden met de vakdocent voor vragen et cetera. Dit doen we vooral via de berichten. Rechtsboven naast de bel zit een gesprekswolkje. Via dit systeem kunnen berichten ontvangen en verstuurd worden.

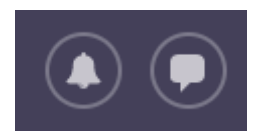

Via de itslearning app op de telefoon of tablet verschilt dit per merk.

### Voor ouders/verzorgers

Aan ouders en verzorgers vragen wij om actief mee te werken bij het (controleren van) huiswerk. Doe dit door samen met de leerling te kijken naar de taken en opdrachten die de leerling per vak moet doen. Deze staan per vak in de planner.